# R&P과제지웜시스템

## 전문가명부(평가위원) 가입·신청 매뉴얼

해양수산과학기술진흥원 2022.07

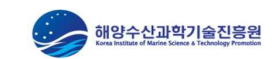

### (1) 해양수산과학기술진흥원 홈페이지 접속 - 홈페이지 첫 화면 하단의 R&D 시스템 메뉴 중 [전문가 모집] 클릭

전소

| 해양수산과학기술진흥원<br>Baal Hondus / Holding Kanasa & Technology Provention | 소개 사업                        | 자료 참여                                                        | 알림 공기                    |                                     |            |            |
|---------------------------------------------------------------------|------------------------------|--------------------------------------------------------------|--------------------------|-------------------------------------|------------|------------|
|                                                                     |                              | 201100 202102                                                |                          |                                     |            |            |
|                                                                     |                              |                                                              |                          |                                     |            | Quick Link |
|                                                                     |                              |                                                              |                          |                                     | Q I        | PMS        |
| ₹&D 시스템                                                             |                              |                                                              |                          |                                     | 8° =       | 통합RCMS     |
|                                                                     |                              |                                                              |                          |                                     | ₽ -        | 전자정산시스     |
|                                                                     | O-Startup                    |                                                              | [-                       | 통합 RCMS                             |            | OFRIS      |
| 지식정보시스템                                                             | 에 8구선<br>창업투자정보시스템           | 지원시스템                                                        |                          | · 동합관리시스템                           | 1.<br>2019 | 바다봄 공동황    |
|                                                                     |                              | O Tach                                                       |                          | 정무가 다지                              | -<br>-     | O-Startup  |
| #= BAL → 000 → 000                                                  | ) EVAL<br>전자평가시스템            | (위) 이 기술인중평가<br>정보시스템                                        | -                        | ● 전문가 모집<br>→ 해양R&D →<br>전문가명부 등록신청 | 2          | 법규/서식/매    |
|                                                                     |                              |                                                              |                          |                                     |            | U&A        |
|                                                                     |                              |                                                              |                          |                                     | к          | IMST SNS   |
| 해양관련공공기관 ^ 해양과학기술관련학회                                               | ^ 해양수산분야전문지 ^                | 연구관리혁신협의회 ^                                                  | 국내해양관련기관                 | ^ 국외해양관련기관 ^                        | 0          | 블로그        |
|                                                                     |                              |                                                              |                          |                                     | 0          | 비이스묵       |
| 너모음 <    > 이 두디즈 국가                                                 | 방송환경정보통합시스템         비양안전통합정보 | AVT BOOK AND SOLUTION AND AND AND AND AND AND AND AND AND AN | B ALIO REFERENCES IN Des | NINGTER OF REASANT                  | 0          | ᆥ뉴브        |

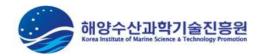

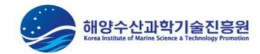

#### (2) 전문가명부 등록신청

#### ✓ 전문가명부 등록신청

해양 R&D 기획 평가 등에 참여할 전문가를 모집하오니 참여를 원하는 전문가는 하단의 자격기준을 확인 후 등록하여 주시기 바랍니다.

#### 자/격/기/준

- 1. 대학의 해당 분야 전임강사 이상인 사람 2. 해당 분야의 기술사, 회계사, 변리사, 변호사, 의사 등 자격을 취득한 후 그 분야에서 3년 이상 연구나 실무경험이 있는 사람 3. 관련 분야 단체나 공공기관의 운영에 관한 법률 제 4조에 따른
- 공공기관의 과장급 이상 임직원
- 4. 관련 분야 박사 학위를 취득한 후 그 분야에서 3년 이상의 연구나
- 실무 경험이 있는 사람
- 5. 관련 분야에서 10년 이상의 연구나 실무경험이 있는 사람
- (이 경우 통상적으로 전문대나 4년제 졸업 후를 가리킴)
- 6. 관련 분야에서 5년 이상의 연구개발경력이 있는 사람
- 7. 해당업무와 관련된 5급 이상의 공무원(사무관급 이상)
- \* (공통) 박사 학위의 경우, 최소 3년 이상,

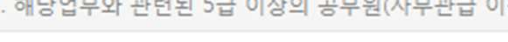

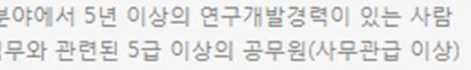

석사, 학사 학위의 경우, 최소 관련 경력 10년 이상인 사람.

\* 상기 1~7항 중, 한가지 이상의 조항을 충족하는 사람의 경우 진흥원 전문가명부에 등록 신청을 하여 심사 받을 최소한의 자격이 됩니다.

○ 전문가명부 등록신청·확인

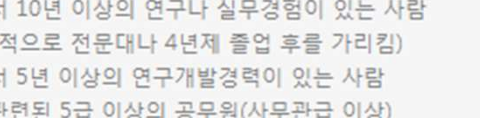

버튼 클릭

#### (3-1) 약관동의 - 개인정보 수집·이용 및 제공 동의서

| 회 원 |                                       |         |                                                                                                  |            |
|-----|---------------------------------------|---------|--------------------------------------------------------------------------------------------------|------------|
|     | 제공받는자                                 |         | 해양수산과학기술진흥원                                                                                      |            |
|     | 개인정보의 수집 및 이용                         | 목적      | 회원 관리, Q&A, 전자협약체결, 실적보고 등                                                                       |            |
|     | 스지하느 개이저브 하모                          | 필수정보    | 성명, 아이핀 번호, 생년윌일, 아이디, 비밀번호, 핸드폰번호,<br>이메일                                                       |            |
|     | 1090/1002 07                          | 선택정보    | 성별                                                                                               |            |
|     | 개인정보의 보유 및 이용기                        | 기간      | 회원정보의 보유기간은 2년, 재동의 시 연장(2년)으로 하<br>고, 보유기간 경과 시 지체 없이 파기합니다.                                    |            |
| 회원  |                                       |         |                                                                                                  |            |
|     | 제공받는자                                 | Ĭ       | 해양수산과학기술진흥원                                                                                      | 각 약관을 상세하거 |
|     | 개인정보의 수집 및 이용                         | 목적      | 수요조사서 제출, 연구책임자 참여, 신규과제 제출, 성<br>과등록, 보고서 등록 등                                                  | ❷ 각 약관에 동의 |
|     |                                       |         | 성명, 생년월일, 아이핀 번호, 아이디, 비밀번호, 가입인증정보, 이<br>메일 주소, 핸드폰 번호, 소속기관, 국적, 부처 자체분류 코드, 과학<br>기술표준분류 전문분야 |            |
|     | · · · · · · · · · · · · · · · · · · · |         | 학력사항, 경력사항, 소속학협회, 논문실적, 저역서실적, 훈 포상<br>사항, 지식재산권, 자격사항, 자택주소                                    |            |
|     |                                       | 57 - 59 | 히위적법이 받으기가요 사업조리 ㅎ 10년 여리하고                                                                      |            |

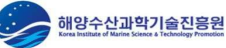

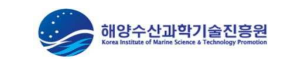

⑥ [다음단계] 버튼 클릭하여 약관동의완료(다음 단계 이동)

🛿 각 약관에 동의

각 약관을 상세하게 검토

| 보 제3자 제공                                                           |                                                          | 세공받는 사                                                                                                  | 국세정                                                                                    |  |  |
|--------------------------------------------------------------------|----------------------------------------------------------|----------------------------------------------------------------------------------------------------|----------------------------------------------------------------------------------------|--|--|
| ·<br>수집 목적 범위 내에서 개인정보를 이용하며, 동 범위를 초                              | 파하여 개인정보를 이용하거나 제3자에게 제공하지 않습니다. 단, 아래의 경우에는 예외로 합니다.    | 제공받는 자의 이용 목적                                                                                           | 원천징수자 소득신고(연말정산)                                                                       |  |  |
| *체로부터 별도의 동의를 받는 경우                                                |                                                          | 제공하는 개인정보 항목                                                                                            | 평가위원 정보(이름, 주민등록번호, 자택주소, 평가비용)                                                        |  |  |
| 법률에 특별한 규정이 있는 경우<br><sup>5</sup> 체 또는 그 법정대리인이 의사표시를 할 수 없는 상태에 있 | 거나 주소들명 등으로 사전 동의를 받을 수 없는 경우로서 명백히 정보주체 또는 제3자의 급박한 생명. | 제공받는 자의 보유 및 이용기간                                                                                       | 5년간 보관                                                                                 |  |  |
| 재산의 이익을 위하여 필요하다고 인정되는 경우                                          |                                                          | 제공받는 자                                                                                                  | 한국산업기술평가관리원                                                                            |  |  |
| 박성 및 학술연구 동의 목적을 위하여 필요한 경우로서 특정                                   | 개인을 말아볼 수 없는 형태로 개인정보를 제공하는 경우                           | 제공받는 자의 이용 목적                                                                                           | 통합 실시간 연구비 관리시스템 이용                                                                    |  |  |
| 제고바느 자                                                             | 해야스사비                                                    | 제공하는 개인정보 항목                                                                                            | 연구자 정보[성명, 생년월일, 과학기술인등록번호, 소속기관, Cl<br>(Connecting Information)]                      |  |  |
| 제공받는 자이 이용 목적                                                      | 국가여구개박사언 성과평가                                            | 제공받는 자의 보유 및 이용기간                                                                                       | 업무 종료 시까지 보관                                                                           |  |  |
| 제공하는 개인정보 항목                                                       | 성명, 소속기관, 과학기술인등록번호, 이메일, 핸드폰번호, 소속기<br>관전화번호            |                                                                                                    |                                                                                        |  |  |
| 제공받는 자의 보유 및 이용기간                                                  | 사업종료 후 10년간 보관                                           | <ul> <li>※ 귀하의 주민동록번호는 소득세법 제164조(지근평세서의 제출)를</li> <li>※ 귀하는 개민정보 수집 및 이용에 대해 동의를 거부할 권리가 있습</li> </ul> | 근거로 수집·이용하고 있습니다.<br>;니다. 동의 거부 시 회원가입, 원활한 고객상담, 각종 서비스에 들이믹이 발생할 수 있습니               |  |  |
| 제공받는 자                                                             | 국가과학기술위원회                                                |                                                                                                    |                                                                                        |  |  |
| 제공받는 자의 이용 목적                                                      | 국가연구개발사업 성과평가                                            | 개민정보 제3자 제공에                                                                                            | (1) 동의함 이 동의하지 않음 (                                                                    |  |  |
| 제공하는 개인정보 항목                                                       | 성명, 소속기관, 과학기술인등록번호, 이메일, 핸드폰번호,<br>소속기관전화번호             | )개인정보 제3자 제공(연구자정보통합시스템 추가동의)                                                                           | Ŭ                                                                                      |  |  |
| 제공받는 자의 보유 및 이용기간                                                  | 사업종료 후 10년간 보관                                           | 제공받는 자                                                                                                  | 과학기술정보통신부, 한국과학기술기획평가원                                                                 |  |  |
| 제공받는 자                                                             | NTIS 사업단                                                 | 제공받는 자의 이용 목적                                                                                           | 범부처 R&D 지원 포털 구축                                                                       |  |  |
| 제공받는 자의 이용 목적                                                      | 해양수산분야 국가연구개발사업 정보 대국민 서비스<br>제공                         |                                                                                                    | 개인식별자 및 연락처<br>아이디, 연구자등록번호, 실명인증값(CI), 성별, 국적, 성<br>미(국무), 성명(영문), 전자우편주소, 소송기관명, 소송단 |  |  |
| 제공하는 개인정보 항목                                                       | 성명, 소속기관, 과학기술인등록번호, 이메일, 핸드폰번호,<br>소속기관전화번호, 소속기관 주소    | 제고치느 개이저비 하모                                                                                            | 기본 과대학명, 소속부서(학과)명, 직위, 우편물수령지(우편번<br>정보 호 및 상세주소), 직장 전화번호, 직장팩스번호, 자택전               |  |  |
| 제공받는 자의 보유 및 이용기간                                                  | 사업종료 후 10년간 보관                                           | MIGHT MIGHT 64                                                                                          | 화번호, 휴대전화번호<br>한위취들 내역/한위노무 포한)                                                        |  |  |
| 제공받는 자                                                             | 신한카드                                                     |                                                                                                    | ② 학위구분, 학위취득년도, 취득국가, 취득대학명, 취득단<br>하의 고대학교 최도하기면 최고교 최도노모명(고등) 최도노                    |  |  |
| 제공받는 자의 이용 목적                                                      | 연구비 카드시스템 사용                                             |                                                                                                    | 역 대 파네학원, 위극학파원, 인상원, 위극존문원(국문), 위극존<br>정보 문명(영문), 취득논문(초록), 학위취득변호, 최종학위여             |  |  |
| 제공하는 개인정보 항목                                                       | 연구자 정보 (성명, 소속기관, 이메일)                                   | 제공받는 자의 보유 및 이용기간                                                                                       | 업무 종료 시 까지                                                                             |  |  |
| 제공받는 자의 보유 및 이용기간                                                  | 회원탈퇴 시 까지 보관                                             |                                                                                                    |                                                                                        |  |  |
| <br>제공받는 자                                                         | 기업은행                                                     | 개인정보 제3자 제공에(추가동의)                                                                                      | 2 동의함○ 동의하지 않음 (                                                                       |  |  |
| 제고바니 지이 이유 묘정                                                      | 실시간 연구비 관리시스템 이용                                         | ※ 귀하가 동의한 내용 외의 다른 목적으로 활용하지 않으며, 제공된                                                                   | ·개인정보의 이용을 거부하고자 할 때는 개 <sub>그 이 가 그 수 고 그 금 사용 중에 들을 600 - 4</sub> 세종                 |  |  |
| 제공받는 사의 이용 속석                                                      |                                                          |                                                                                                    |                                                                                        |  |  |
| 제공한는 개의 이용 목적<br>제공하는 개인정보 항목                                      | 연구자 정보[성명, 소속기관, Cl(Connecting Information)]             |                                                                                                    |                                                                                        |  |  |

#### (3-2) 약관동의 - 개인정보 수집·이용 및 제공 동의서

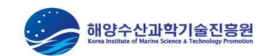

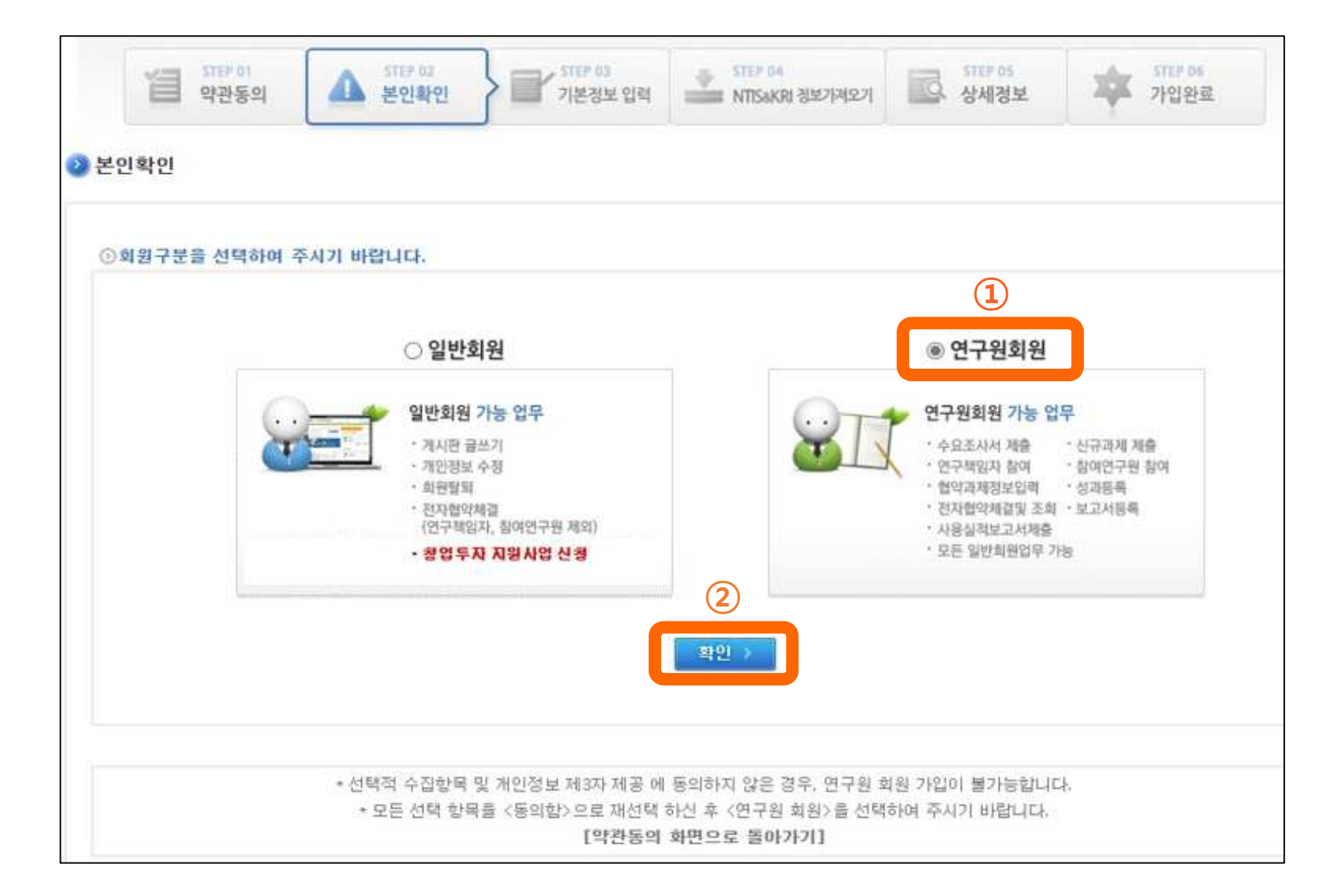

(4-1) 본인확인 - 연구원회원으로 회원가입 (전문가명부 등록신청은 연구원 회원만 가능)

#### (4-2) 본인확인 – 본인인증 방법 선택

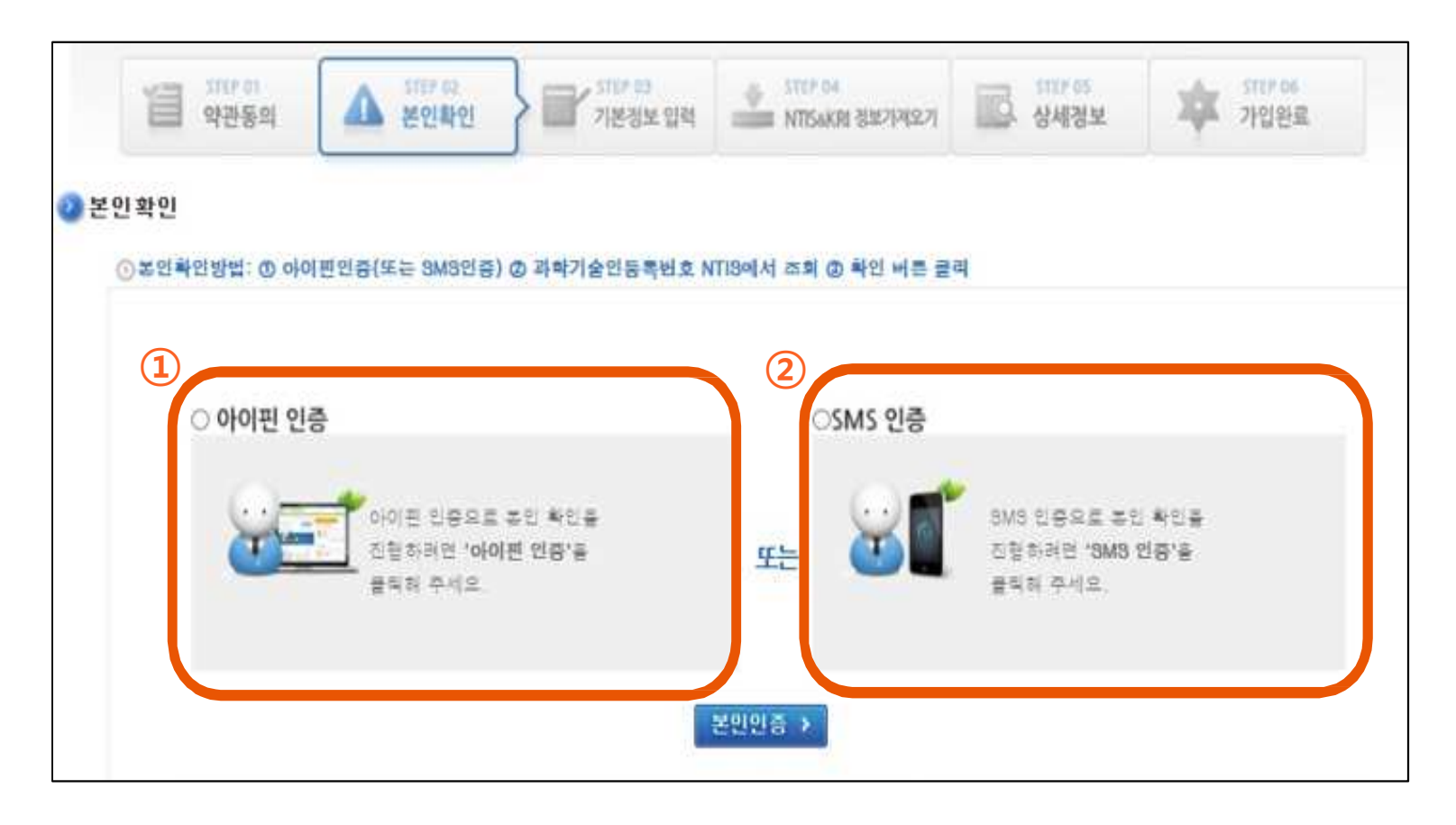

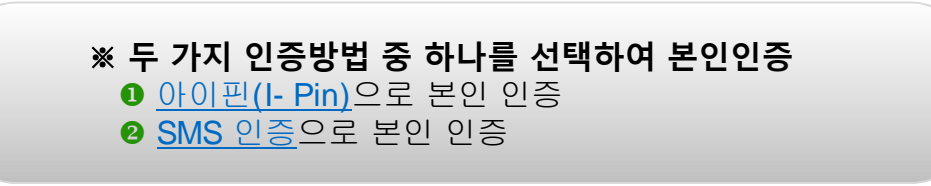

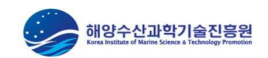

#### (4-2-1) 본인확인 – 본인인증(아이핀 인증)

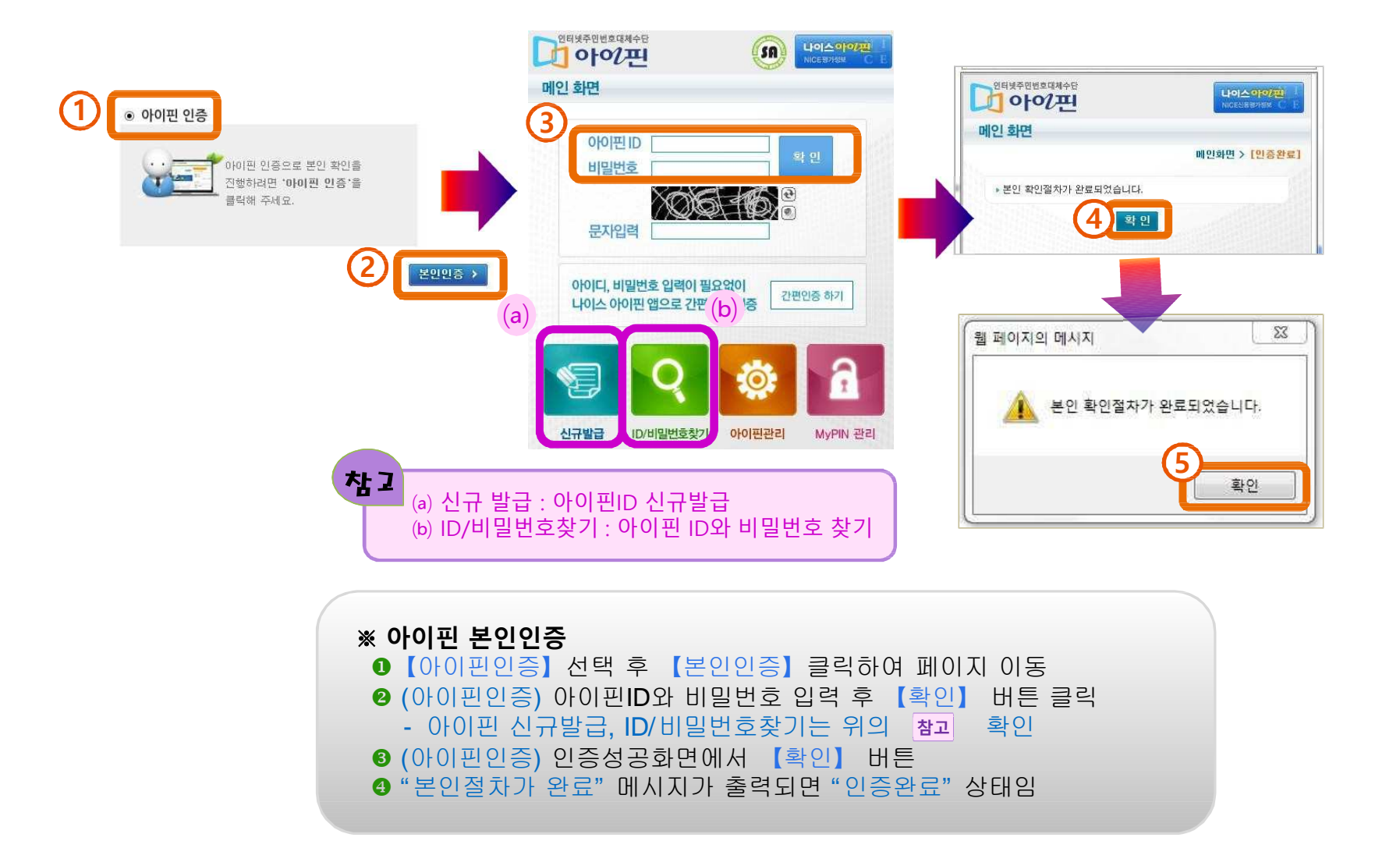

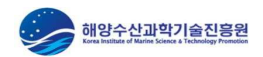

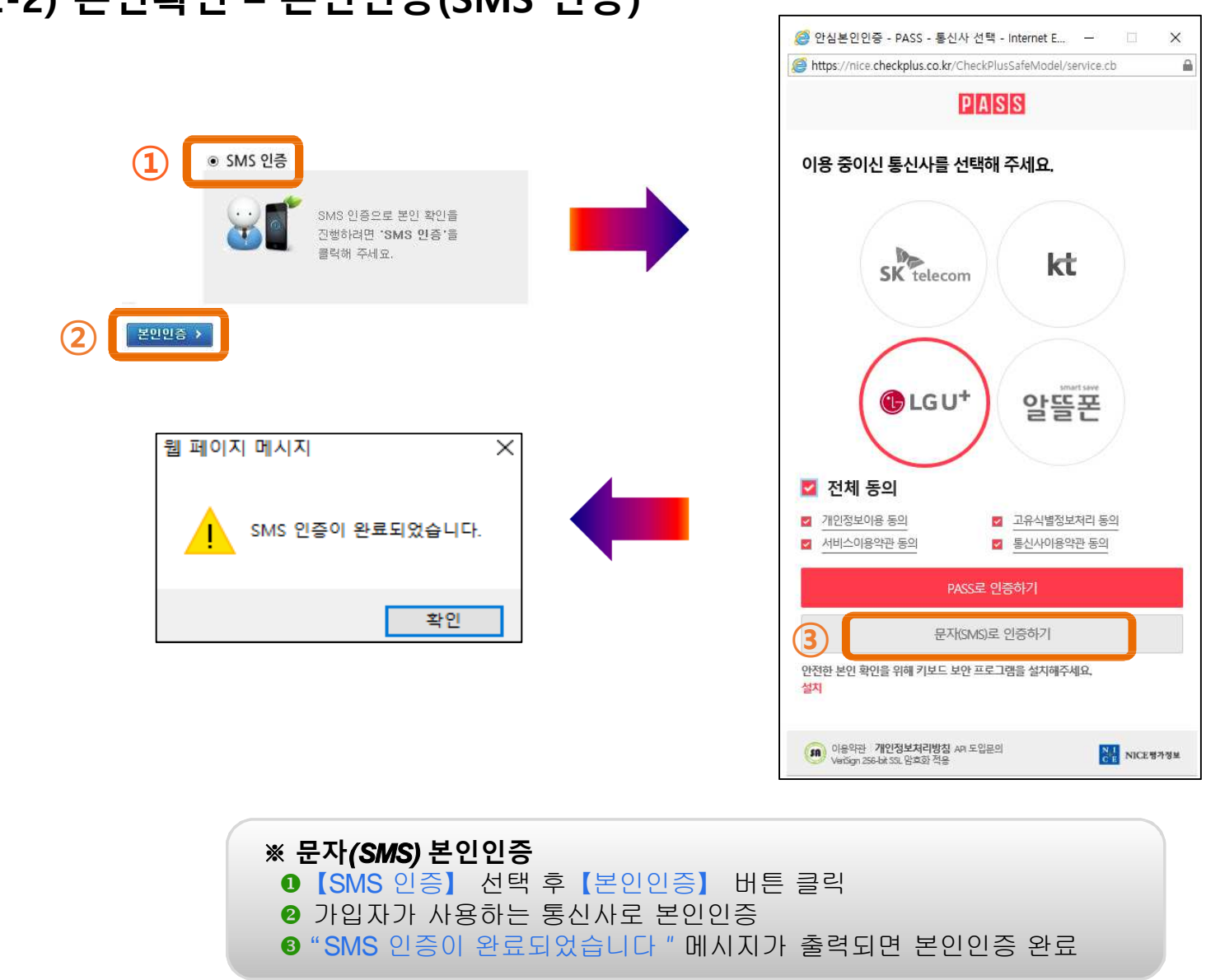

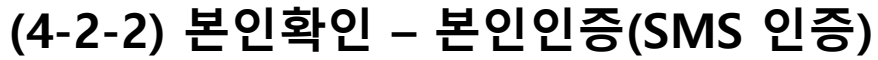

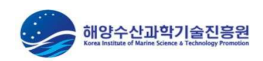

(4-3) 본인확인 – 과학기술번호 인증

| III,          | ster of<br>약관동의                     | A STEP 02<br>본인확인                                                | STEP 03<br>기본정보 입력                                       | STEP 04<br>NTISaKRI 정보가져오기                       | STIFES<br>상세경보 | 화 5107-06<br>가입완료 |            |   |
|---------------|-------------------------------------|------------------------------------------------------------------|----------------------------------------------------------|--------------------------------------------------|----------------|-------------------|------------|---|
| 본인확인<br>이본인화( | )방법: <b>ਨ</b> 아이                    | 파이즛(푸는 SM S                                                      | 이즉) (2) 과한기숙이들로!                                         | 배호 NTISMI서 조히 @ 화이                               | 배트 클린          |                   |            |   |
|               |                                     |                                                                  |                                                          |                                                  |                |                   |            |   |
|               | SMS 민증이 §<br>SMS 민증 성당<br>SMS 민증 생당 | 만료되었습니다.<br>명 :<br>면월일 :                                         |                                                          |                                                  |                |                   |            |   |
|               |                                     |                                                                  |                                                          |                                                  |                |                   |            |   |
|               | 과학기술번                               | 호 인증                                                             | 0*                                                       | 0 2 1                                            |                | 웹 페이지             | 메시지        | × |
|               |                                     |                                                                  |                                                          | 과학기술인번호:                                         |                | •                 | 검증완료되었습니다. |   |
|               |                                     |                                                                  | NTIS 과학기                                                 | 술민등록번호 조회 >                                      |                |                   | 확인         |   |
|               |                                     |                                                                  |                                                          | 확인                                               |                |                   |            |   |
|               | ※ 과흐<br>① 【국<br>(접<br>② 이름<br>③ 확인  | <b>ነ기술인번호</b><br>가과학기술<br>속주소: http<br>를과 과학기를<br><u>1</u> 버튼 클릭 | : <b>확인 방법</b><br>지식정보서비스<br>ps://www.ntis.g<br>늘인번호(국가연 | <mark>온(NTIS) 】</mark> 사이트<br>o.kr)<br>친구자번호) 입력 | . 로그인 후, -     | 국가연구자번호           | 확인         |   |

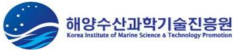

#### (4-3) 본인확인 - 과학기술인번호 확인 방법

국가과학기술 지식정보서비스(NTIS)사이트에서 로그인 후 국가연구자번호 확인

https://www.ntis.go.kr

접속 주소

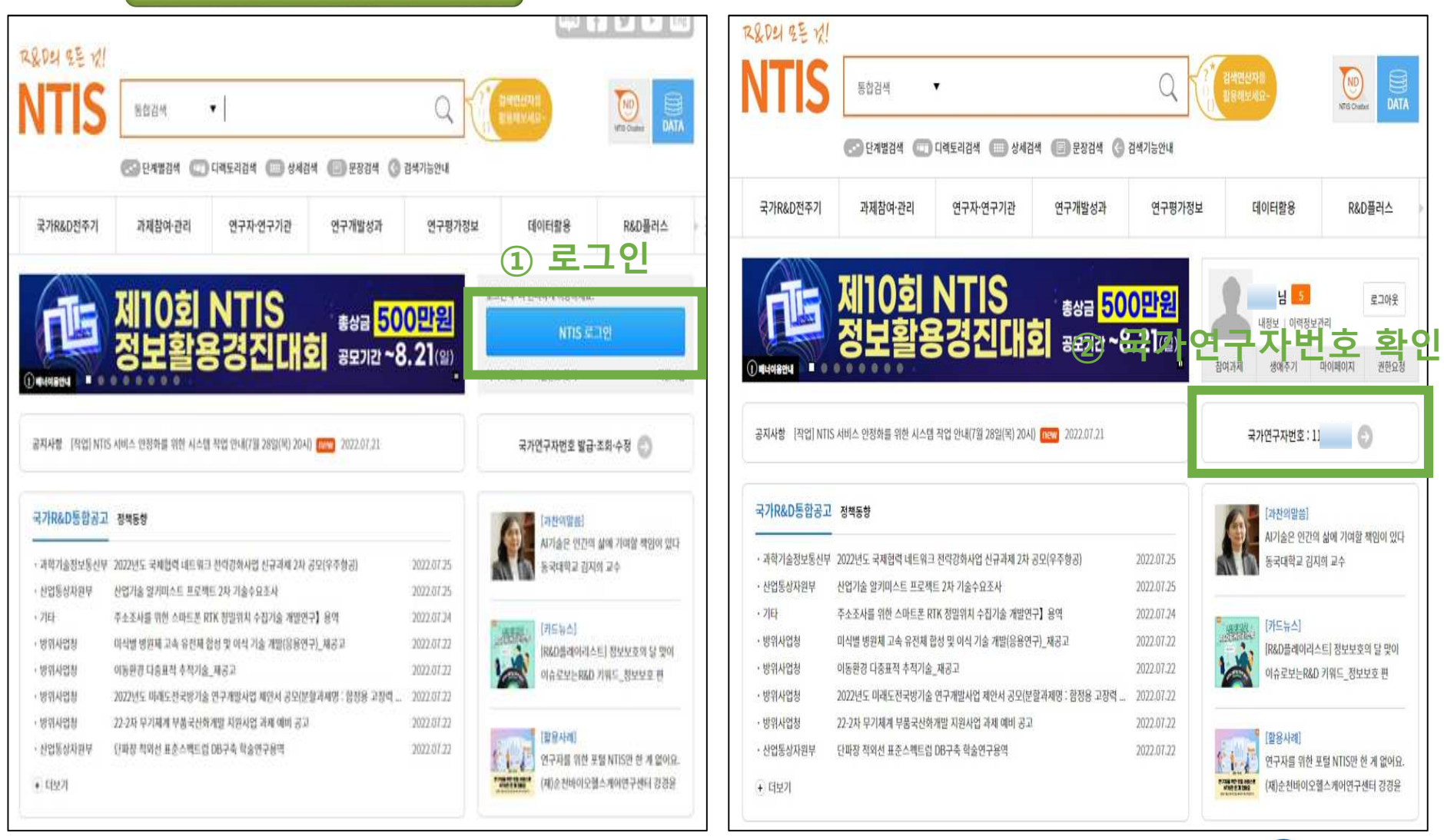

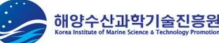

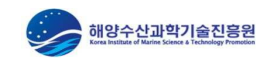

#### 본인인증, 과학기술인번호 검증 완료 후 [확인] 버튼 클릭

| ⊙본인 | 확인방법: ① 아                       | 이핀인증(또는 SM                | MS인증) ( | ② 과학기술인동록 | 변호 NTIS에서 조회 ③ 3 | 확인 버튼 클 | 음력 |          |
|-----|---------------------------------|---------------------------|---------|-----------|------------------|---------|----|----------|
|     |                                 |                           |         |           |                  |         |    |          |
|     | SMS 인증이<br>SMS 인증 성<br>SMS 이주 사 | 완료되었습니다.<br>성명 :          |         |           |                  |         |    |          |
|     |                                 |                           | 1       |           |                  |         |    |          |
| ÷   |                                 |                           |         |           |                  |         |    | <br>-101 |
|     |                                 |                           |         |           |                  |         |    |          |
|     | 과학기술인동                          | 목번호 조회가 완료                | 되었습니다   | ł.        |                  |         |    |          |
|     | 과학기술인등<br>과학기술인동                | 북민오 소의 성명 :<br>록번호 조회 생년물 | 일 :     | )         |                  |         |    |          |

#### (5) 기본정보 입력

| 에 약관                   | STEP 02<br>동의 쇼 STEP 02<br>본인확인 기본정보 압력 ATTSsKRI 정보가져오기 다 상세정보 약 가입완료 |
|------------------------|-----------------------------------------------------------------------|
| <b>기본정보 입력</b><br>기본정보 | 기본정보 입력 후 저장 버튼 클릭                                                    |
| 성 명                    |                                                                       |
| 생 년 월 일                |                                                                       |
| 성별                     |                                                                       |
| 로그인 아이디                | [크루와엘] 영문소문자 및 영문숫자 조합 6~20자리                                         |
| Password               | 영문, 숫자, 특수문자 조합 9~30자리(대소문자 구분 / **과 **는 특수문자로 인식하지 않습니다.)            |
| Password확인             |                                                                       |
| 과학기술등록번호               |                                                                       |
| E-mail                 |                                                                       |
| 휴 대 전 화                | 선토····································                                |
| 소 속 기 관                | 24                                                                    |
| 직위                     | 24                                                                    |
| 전임최초임용일                | ed 2000-01-01                                                         |
| 재진여부                   | ==선택하세요== 🗸                                                           |

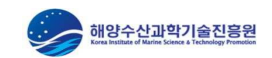

#### (6) NTIS & KRI 정보 가져오기

| 학력사항     □     0건     □     0건       것역사항     □     0건     □     0건       소속학협회     □     0건     □     해당정보없응       노문실적     □     0건     □     0건       자역서실적     □     0건     □     0건       휴포장사항     □     0건     □     0건       자격사항     □     0건     □     0건                                                                                                    | 변구업적  | 선택 | NTIS<br>업적가져오기 | 선택 | KRI<br>업적가져오기 |
|----------------------------------------------------------------------------------------------------|-------|----|----------------|----|---------------|
| 경력사항         □         0건         □         0건           소속학협회         □         0건         □         해당정보없음           논문실적         □         0건         □         0건           지역서실적         □         0건         □         0건           후포장사항         □         0건         □         0건           지식재산권         □         0건         □         0건           자격사항         □         0건         □         0건 | 학력사항  |    | 0건             |    | 0건            |
| 소속학협회         □         0건         □         해당정보없음           논문실적         □         0건         □         0건           지역서실적         □         0건         □         0건           환포장사항         □         0건         □         0건           지식재산권         □         0건         □         0건           자격사항         □         0건         □         0건                                                          | 경력사항  |    | 0건             |    | 0건            |
| 논문실적         □         0건         □         0건           저역서실적         □         0건         □         0건           훈포장사항         □         0건         □         0건           지식재산권         □         0건         □         0건           자격사항         □         0건         □         0건                                                                                                    | 소속학협회 |    | 0건             |    | 해당정보없음        |
| 저역서실적         □         0건         □         0건           훈포장사항         □         0건         □         0건           지식재산권         □         0건         □         0건           자격사항         □         0건         □         0건                                                                                                    | 논문실적  |    | 0건             |    | 0건            |
| 훈포장사항         □         0건         □         0건           지식재산권         □         0건         □         0건           자격사항         □         0건         □         0건                                                                                                    | 저역서실적 |    | 0건             |    | 0건            |
| 지식재산권         □         0건         □         0건           자격사항         □         0건         □         0건                                                                                                    | 훈포장사항 |    | 0건             |    | 0건            |
| 자격사항 🗌 0건 🗌 0건                                                                                                    | 지석재산권 |    | 0건             |    | 0건            |
|                                                                                                    | 자격사항  |    | 0건             |    | 0건            |

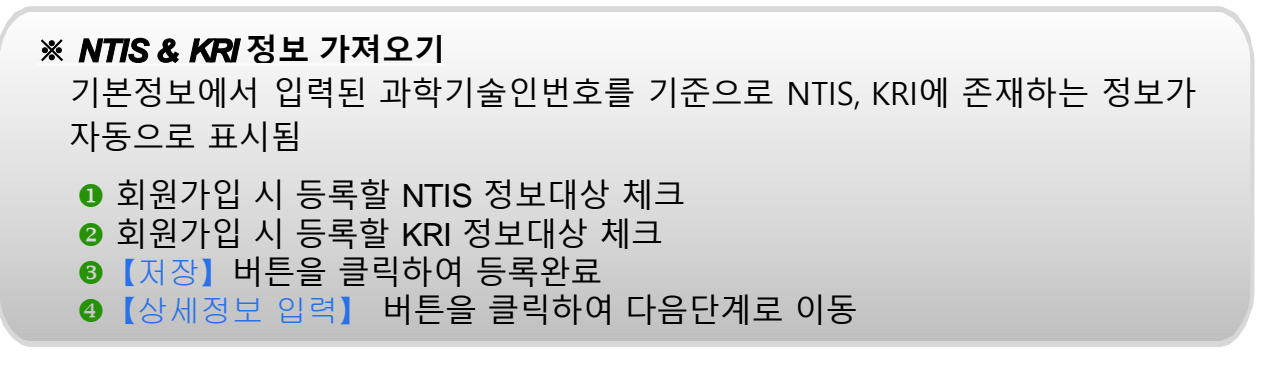

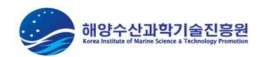

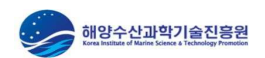

 $\times$ 

확인

| 소속기관 주소 등 추가 기본정보 입력                         |                                 |
|----------------------------------------------|---------------------------------|
| 🤉 기술사업화전문가분류체계(2021년) 전문분야【검색】 버튼을 클릭하여 등록 🗍 | 웹 페이지 메시지                       |
| 해양경찰기술분류체계(2018년)【검색】버튼을 클릭하여 등록             | 가입정보가 정상적으로 등록되었습니다.            |
| 해양수산기술분류체계(2017년)【검색】버튼을 클릭하여 등록             | _                               |
| 국가과학기술분류체계(2018년) 【검색】 버튼을 클릭하여 등록           | 이 페이지에서 추가 메시지를 만들도록 허용하지<br>않음 |
| [저장] 버튼을 클릭하여 가입정보 등록 및 가입 완료                |                                 |

|             |                                                                                                    |                    |                               |         | 기술사업화전문가분류체2         | # (2021년) |     |     |
|-------------|----------------------------------------------------------------------------------------------------|--------------------|-------------------------------|---------|----------------------|-----------|-----|-----|
|             |                                                                                                    | STEP 03 STEP 04    | STEP 05                       | STEP 06 | 구 분                  | 대분류       | 중분류 | 소분류 |
| · · · · · · | 8월 108 전역전 11                                                                                                    | VIE/37 114 NIISAKK | 132/M2/                       | 기입관료    | <mark>,</mark> 전문분야1 |           |     | 겁색  |
|             |                                                                                                    |                    |                               |         | 전문분야2                |           |     | 검색  |
| 기본정보 입력     |                                                                                                    |                    |                               |         | 전문분야3                |           |     | 경색  |
| 가 기본정보      |                                                                                                    |                    |                               | 저장 >    | 해양경찰기술분류체계 (20       | )18년)     |     |     |
| 성명          | 한글.                                                                                                    | 한문:                | 영문:                           |         | 구 분                  | 대분류       | 중분류 | 소분류 |
| 과학기술인 등록번호  |                                                                                                    | <mark>.</mark> 성별  | 여자 여                          | ~       | <mark>-</mark> 전문분야1 |           |     | 건복  |
| 국적          | 대한민국                                                                                                    | ✔ 생년윌얼(신분증)        |                               |         | 전문분야2                |           |     | 경색  |
| 이메일 주소      |                                                                                                    | @ 직접입력             | kimst.re.kr                   |         | 전문분야3                |           |     | 겁석  |
| 자태조소        | 2년 1 - 2년 1 - 20 - 20 - 20 - 20 - 20 - 20 - 20 - | 본주소                |                               |         | 해양수산기술분류체계 (20       | 117년)     |     |     |
| 997×        | ······································                                                                                                    | 비주소                |                               |         | 구 분                  | 대분류       | 중분류 | 소분류 |
| 자텍 전화번호     | 선택 - ex] 042-123-                                                                                                    | · 휴대전화번호           | 010 v - ex] 010-123-          | 1234    | · 전문분야1              |           |     | 김석  |
| 홈페이지 주소     | http://                                                                                                    |                    |                               |         | 전문분야2                |           |     | 검색  |
| 은행계좌정보      | 은행명 선택                                                                                                    | / 계좌번호             | 예금주                           |         | 전문분야3                |           |     | 걸색  |
| 속기관         | -                                                                                                    |                    |                               |         | 국가과학기술분류체계 (20       | 118년)     |     |     |
| 기관구분        | 기타 🗸                                                                                                    | • 소속기관             | 해양수산과학기술진흥원                   | 귑색      | 구 분                  | 대과제       | 중과제 | 소과제 |
| 덕위          | 연구원                                                                                                    | · 전임최초임용일          | eg 2000-01-01                 |         | • 전문분야1              | Î         |     | 경색  |
| 재직여부        | 재직중                                                                                                    | • 사무실 전화번호         | 02 🔽 - 3460 - 0 ed 02-123-123 | 4       | 전문분야2                |           |     | 검색  |
| 소속기관주소      | 우편번호 06775 검색 기                                                                                                    | 본주소 서울특별시 서초구 마방로  | 60                            |         | 전문분야3                |           |     | 건석  |
|             | 상                                                                                                    | 배수소                |                               |         |                      |           |     | 저장  |

#### (8) 전문가명부 가입정보 확인 및 전문가명부 신청서 제출

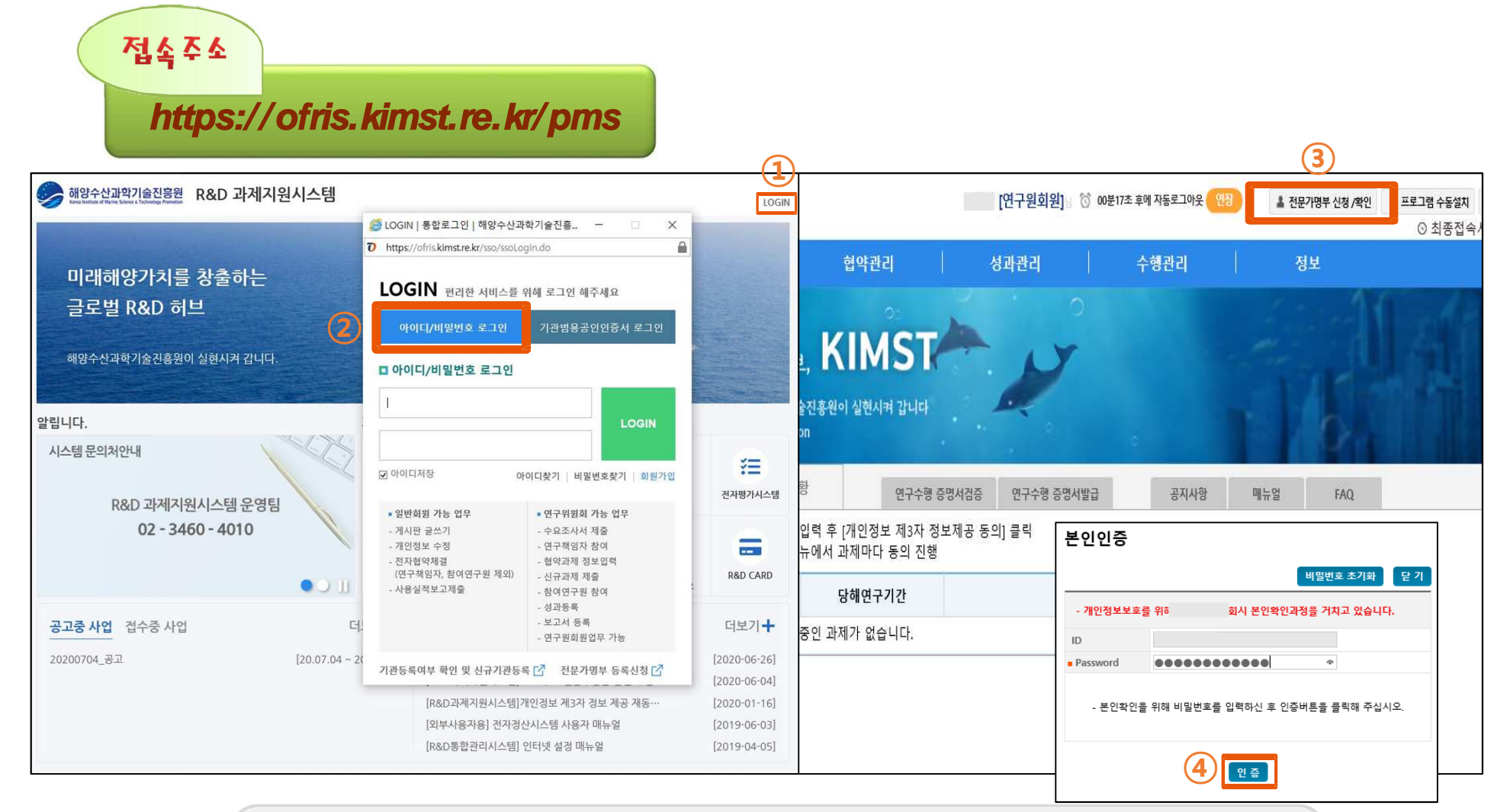

❶ R&D과제지원시스템 접속(https://ofris.kimst.re.kr/pms)
 ❷ 아이디/비밀번호 로그인
 ❸ 로그인 후 화면상단 【전문가 명부 신청/확인】 버튼 클릭 → 패스워드 입력 후 【인증】 버튼 클릭

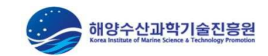

#### (8-2) 전문가명부 등록신청 검증 및 제출

| 수요조사 접수 전주미 제츠                                                                                                    | 협약관리 성과관리         | 수행관리 |                       |
|----------------------------------------------------------------------------------------------------|-------------------|------|-----------------------|
| 거즈미加츠                                                                                                    |                   |      | 정보                    |
| 김히 옷에 물                                                                                                    |                   |      | 정보관리 > 개인정보관리 > 검증및제출 |
| - O 전문가명부 등록신청 O-<br>해양 R&D 기회 평가 등에 참여할 친모가를 모집합니다.                                                                         |                   |      |                       |
| TEP 01<br>약관동의 쇼 STEP 02<br>보인확인 기본(19) 소 STEP 04<br>NTISaKRI 정보기적으기 교 STEP 05<br>상세정보 2 2 2 2 2 2 2 2 2 2 2 2 2 2 2 2 2 2 2 | STEP 09<br>가입완료 2 |      |                       |
| 가분정보 소속가관 학력사형 경력사형 소속학합회 논문설적 지역사설적 훈포장사형 지식재산권 지격                                                                          | 지명 김중및제 <b>훈</b>  |      | 4                     |
| 정보 입력 또는 수정시 법 회연별로 저장 하신 후 아동하세요.<br>이중 및 제출 List                                                                           |                   |      | 제출                    |
| 구분                                                                                                    | 전문가 조건            |      | 필수입력 대상               |
| ■기본정보<br>(분류체계 및 연락처정보)                                                                                                    | 입력                |      | 필수                    |
| <u>■</u> 소속7]관                                                                                                    | 입력                |      | 필수                    |
| ■핰쯱사항                                                                                                    | 입력                |      | 필수                    |
| ■경력사함                                                                                                    | 입력                |      | 필수                    |
| 소속학협회                                                                                                    | 입력                |      | 선택                    |
| 논문실적                                                                                                    | 입력                |      | 선택                    |
| 지역서실적                                                                                                    | 입력                |      | 선택                    |
| · 훈포장사람                                                                                                    | 입력                |      | 선택                    |
| 지식재산권                                                                                                    | 입력                |      | 선택                    |
| 자격사항                                                                                                    | 입력                |      | 선택                    |

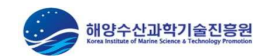

# ● 【전문가명부 신청/확인】 버튼 클릭 ● 최종상태 '신청' 확인 ● 전문가명부 정보를 수정하고자 하는 경우 【전문가명부 정보 현행화】 버튼 클릭하여 수정

|                                        |                                        |                  |      |      |          |                       | (1)                           |                                                  |
|----------------------------------------|----------------------------------------|------------------|------|------|----------|-----------------------|-------------------------------|--------------------------------------------------|
| 해양수산과<br>Evan balan effette<br>문의 : 02 | 변기술진응원 R&D 과제지원시스템<br>-3460-4010       |                  |      |      | [연구원회원]님 | ☆ 03분22초 후에 자동로그아웃 연장 | 🌡 전문가명부 신청 /확인                | <ul> <li>✓ 프로그램 수동설치</li> <li>⊙ 최종접속시</li> </ul> |
|                                        |                                        | 수요조사             | 접수   | 협약관리 | 성과관리     | 수행관리                  | 정보                            |                                                  |
| <mark>◎</mark> 전문기                     | 가명부 등록 확인                              |                  |      |      |          |                       | 정보관리 >                        | 전문가명철등록확인                                        |
| 전문가명부 정보 현황                            | I회를 원하시는 경우 우측의 전문가명부 정보 현행화 버튼을 클릭해 주 | F십시오.            | (2)  |      |          |                       |                               | 전문가명부 정보 현행화                                     |
| 성명                                     | 과학기술인등록번호                              | 신청일시             | 최종상태 |      | 반려사유     |                       | 평가위원 <mark>후</mark> 모<br>(반려시 | - 새신성<br>-)                                      |
|                                        |                                        | 2022-07-28 14:07 | 신청   |      | 없음       |                       |                               |                                                  |
| 추가적인 문의사                               | ·항은 사업관리본부 사업총괄실로 문의주시기 바              | 랍니다.             |      |      |          |                       |                               |                                                  |

#### (8-3) 전문가명부 등록신청 최종상태 확인

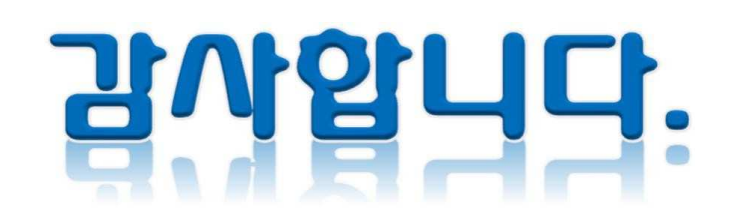

문의처: 02-3460-4098

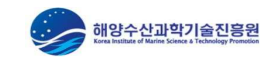